# MANUAL PARA INGRESO DE NOTAS POR EL AUTO SERVICIO DEL DOCENTE

Apoyo para los Docentes de las diferentes Facultades

PUCE Proyecto PUCE Más

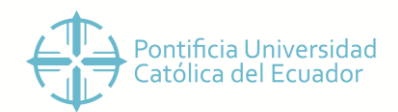

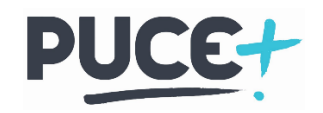

## Contenido

| P | RESENTACIÓN                              | . 2 |
|---|------------------------------------------|-----|
|   | Ingresar al Autoservicio Banner Docentes | . 2 |
|   | Registro de Calificaciones               | . 3 |
|   | Registro de Asistencia                   | . 6 |

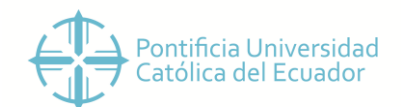

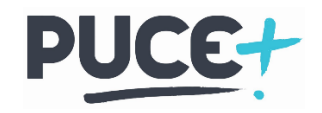

### PRESENTACIÓN

El presente instructivo ha sido diseñado para apoyar a los Docentes de todas las facultades para que puedan ingresar las calificaciones y asistencias de los estudiantes mediante la herramienta Auto Servicio del Docente.

#### Ingresar al Autoservicio Banner Docentes.

1. Ingrese a <u>www.puce.edu.ec/intranet</u> y damos clic en el botón

| $\leftarrow \  \   \rightarrow \  \   G$ | e puce.edu.ec/intranet                      | x) 😩                                                |
|------------------------------------------|---------------------------------------------|-----------------------------------------------------|
|                                          |                                             | Correo 🔤 Iniciar sesión 🌒                           |
|                                          | Pontificia Universidad Católica del Ecuador | Manual del Estudiante Nuevo Normativa instituzional |
|                                          |                                             |                                                     |
|                                          | & Inicio >                                  |                                                     |

2. Ingresamos a su perfil con el nombre de usuario asignado por la universidad para la Intranet y su contraseña.

| Inicio de sesión                                                                                                    |                             |  |  |  |  |  |  |  |
|----------------------------------------------------------------------------------------------------|-----------------------------|--|--|--|--|--|--|--|
| Si eres estudiante tu contraseña dura toda tu carrera.<br>Administrativos y docentes deberán renovarla cada 6 meses. |                             |  |  |  |  |  |  |  |
| Usuario:                                                                                                    | La usuario@puce.edu.ec      |  |  |  |  |  |  |  |
| Contraseña:                                                                                                    | <b>≙</b>                    |  |  |  |  |  |  |  |
|                                                                                                    | Iniciar sesión 🔊            |  |  |  |  |  |  |  |
|                                                                                                    | ¿Olvidaste tu contraseña? 🔞 |  |  |  |  |  |  |  |

3. Para ingresar al Auto Servicio Banner Docentes dar clic en el siguiente icono.

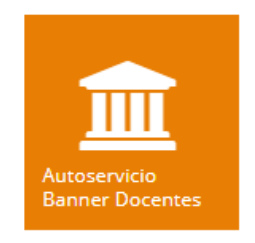

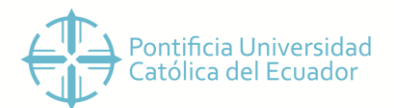

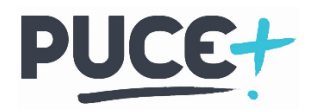

4. Una vez que lo hayamos hecho nos envía a la página de identificación de Banner, aquí ingresaremos nuestro usuario de la Intranet completo Ej. *usuario@puce.edu.ec* y nuestra contraseña y presionaremos SING IN.

| SIGN IN                      |  |  |  |  |  |  |
|------------------------------|--|--|--|--|--|--|
| ygarcia@puce.edu.ec          |  |  |  |  |  |  |
|                              |  |  |  |  |  |  |
| Remember me on this computer |  |  |  |  |  |  |
| SIGN IN                      |  |  |  |  |  |  |

5. La pantalla de servicios a docentes nos permite ingresar a diferentes servicios de Banner dependiendo de nuestro perfil, daremos clic en la opción *Registro de Calificaciones* 

| •• | Ø elluciar | n 🔅 💽 Yolanda Cecilia García/Pared                                                                                                    | es |
|----|------------|----------------------------------------------------------------------------------------------------|----|
|    | Serv       | icios a docentes                                                                                                    |    |
|    |            | Hola Yolanda Cecilia García/Paredes,<br>Esta es la página de entrada para Banner Faculty.                                                   |    |
|    |            | Desde aquí, puede ir a las siguientes páginas usando el menú de Banner en el encabezado (Alt+M) dependiendo<br>de su rol en la institución: |    |
|    |            | Registro de Calificaciones     Revisión académica de alumnos     Control de asistencia                                                      |    |

#### Registro de Calificaciones

1. Una vez que hayamos seleccionado Registro de Calificaciones en Servicios, se nos desplegara la pantalla Seleccionar el Periodo, aquí vamos a seleccionar el Periodo sea de Grado o Posgrado Ej. *Segundo Periodo Ordinario 2019 Posgrado* y presionaremos el botón Enviar.

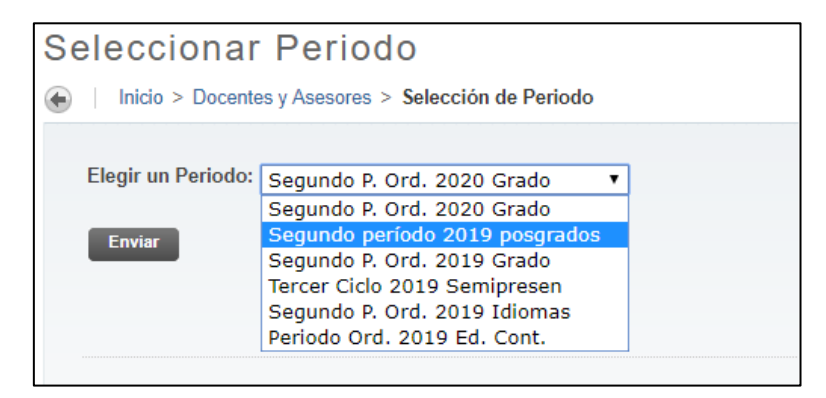

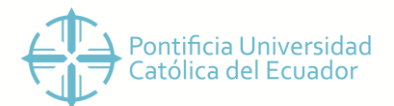

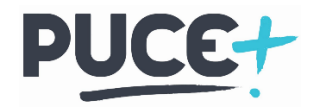

2. Seleccionado el periodo se nos mostrará la pantalla Seleccionar un NRC, aquí podremos visualizar todos los NRC'S (Cursos en los cuales somos Docentes), daremos clic en el que deseamos calificar y presionaremos el botón Enviar.

| Seleccionar un NRC     |                                                       |  |  |  |  |  |  |  |
|------------------------|-------------------------------------------------------|--|--|--|--|--|--|--|
| <u>NRC</u> :<br>Enviar | 01 PQI11 1: TIC aplicadas a la Educación, 1028 (24) 🔻 |  |  |  |  |  |  |  |

3. Una vez ingresado los filtros previos visualizaremos la pantalla con Componentes Calificables, daremos clic en componente el Parcial o Final al que vamos ingresar las Calificaciones.

| Releccionar el componente para el cual desea ingresar notas. Si existen subcomponentes, elegir Ver bajo Subcomponentes para acceder a ellos. |                 |              |                        |                 |                               |                        |  |  |  |  |
|----------------------------------------------------------------------------------------------------|-----------------|--------------|------------------------|-----------------|-------------------------------|------------------------|--|--|--|--|
| Atributos de C                                                                                                    | urso            |              |                        |                 |                               |                        |  |  |  |  |
| Título:                                                                                                    | TIC aplicadas a | la Educación |                        |                 |                               |                        |  |  |  |  |
| Curso:                                                                                                    | 01 PQI11 - 1    |              |                        |                 |                               |                        |  |  |  |  |
| NRC:                                                                                                    | 1028            |              |                        |                 |                               |                        |  |  |  |  |
| Alumnos Insc                                                                                                    | ritos: 24       |              |                        |                 |                               |                        |  |  |  |  |
|                                                                                                    |                 |              |                        |                 |                               |                        |  |  |  |  |
| Componentes                                                                                                    |                 |              |                        |                 |                               |                        |  |  |  |  |
| Descripción                                                                                                    | <u> </u>        | Peso         | Calificación<br>Escala | Debe<br>Aprobar | Incluir en<br>Parcial o Final | Incompleto<br>Puntajes |  |  |  |  |
| PARCIAL 1 - Pa                                                                                                    | rcial 1 🧹       | 24/50        | G                      | No              | М                             | 24                     |  |  |  |  |
| PARCIAL 2 - Pa                                                                                                    | rcial 2         | 24/50        | G                      | No              | м                             | 24                     |  |  |  |  |
| PARCIAL 3 - Pa                                                                                                    | rcial 3         | 24/50        | G                      | No              | М                             | 24                     |  |  |  |  |
| FINAL - Final                                                                                                    |                 | 28/50        | G                      | No              | F                             | 24                     |  |  |  |  |

4. En la pantalla de ingreso de calificaciones tendremos una lista de todos los estudiantes matriculados en ese NRC, podemos usar la columna Puntaje para ingresar la Nota del estudiante de manera manual (Banner usa Coma para separar decimales) o la columna Calificación donde se nos desplegaran todas las opciones de Nota y seleccionaremos la correspondiente.

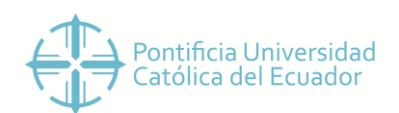

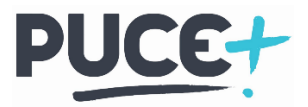

| Envio de<br>Calificaci | ones                         | _                                  |          |         |       |           |              |                         |                                |                                    | PE                           | ncontrar una |
|------------------------|------------------------------|------------------------------------|----------|---------|-------|-----------|--------------|-------------------------|--------------------------------|------------------------------------|------------------------------|--------------|
| Parcial:  <br>Final:   | Dic 20, 2019<br>Dic 20, 2019 | )                                  |          |         |       |           |              |                         |                                |                                    |                              |              |
| Conjunta               | s de Regis                   | tro: 1 - 25 26 - 27                |          |         |       |           |              |                         |                                |                                    |                              |              |
| Notas de               | Componen                     | te                                 |          | マク      |       |           | くと           |                         |                                |                                    |                              |              |
| Registro<br>Número     | Alumno ID                    | Nombre de<br>Alumno                | Status   | Puntaje | De Po | orcentaje | Calificación | Fecha de<br>Vencimiento | Envío<br>Fecha<br>(MM/DD/YYYY) | Extensión<br>Fecha<br>(MM/DD/YYYY) | Docente Calificador          | Razón        |
| 1                      | P00021859                    | Fernandez/Reyes,<br>Jose A.        | Inscrito | 32,56   | 50 65 | 5,12      | 32,56        |                         | Sep 13, 2019                   |                                    | Jaramillo/Álvarez, Alex F.   | Nota Origina |
| 2                      | P00012261                    | Figueroa/Figueroa,<br>Estefania E. | Inscrito | 34,76   | 50 69 | 9,52      | 34,76        |                         |                                |                                    | Jaramillo/Álvarez, Alex F.   | Nota Origina |
| 3                      | P00037079                    | Freirmutth/Andino,<br>Carlos G.    | Inscrito | 35,41   | 50 70 | 0,82      | 35,41 ~      |                         | 09/13/2019                     |                                    | Jaramillo/Álvarez, Alex F. ~ | OE-Nota C    |
| 4                      | P00014491                    | Grijalva/Benitez,<br>Carlos M.     | Inscrito | 37      | 50 74 | 4         | 37 ~         |                         | 09/13/2019                     |                                    | Jaramillo/Álvarez, Alex F. ~ | OE-Nota C    |
| 5                      | P00014040                    | Luzuriaga/Torres,<br>Andrea E.     | Inscrito | 29      | 50 58 | 8         | 29 ~         |                         | 09/13/2019                     |                                    | Jaramillo/Álvarez, Alex F. ~ | OE-Nota C    |
| 6                      | P00014694                    | Mendoza/Hiler,<br>Lucero S.        | Inscrito |         | 50    |           | Ninguno ~    |                         |                                |                                    | Jaramillo/Álvarez, Alex F. ~ | OE-Nota C    |
| 7                      | P00042472                    | Sotomayor/Herrera,<br>Andrés F.    | Inscrito | 41      | 50 82 | 2         | 41 ~         |                         | 09/13/2019                     |                                    | Jaramillo/Álvarez, Alex F. ~ | OE-Nota C    |

Hay que tener en cuenta que el listado de estudiantes solo muestra 25 registros por efectos del sistema, si el curso tiene más estudiantes tendremos que pasar a la siguiente hoja de registros dando clic en los números como muestra la imagen

| Exa | aminar                  |             |                                    |                     |         |    |            |              |                         |                                |
|-----|-------------------------|-------------|------------------------------------|---------------------|---------|----|------------|--------------|-------------------------|--------------------------------|
|     | Envío de<br>Calificacio | ones        | _                                  |                     |         |    |            |              |                         |                                |
|     | Parcial: Dic 20, 2019   |             |                                    |                     |         |    |            |              |                         |                                |
|     | Conjunto                | s de Regist | tro: 1 - 25 26 - 27                |                     |         |    |            |              |                         |                                |
|     | Notas de                | Component   | e                                  |                     |         |    |            |              |                         |                                |
|     | Registro<br>Número      | Alumno ID   | Nombre de<br>Alumno                | Status              | Puntaje | De | Porcentaje | Calificación | Fecha de<br>Vencimiento | Envío<br>Fecha<br>(MM/DD/YYYY) |
|     | 1                       | P00021859   | Fernandez/Reyes,<br>Jose A.        | Inscrito            | 32,56   | 50 | 65,12      | 32,56        |                         | Sep 13, 2019                   |
|     | 2                       | P00012261   | Figueroa/Figueroa,<br>Estefania E. | Inscrito            | 34,76   | 50 | 69,52      | 34,76        |                         |                                |
|     | 3                       | P00037079   | Freirmutth/Andino,<br>Carlos G.    | Inscrito            | 35,41   | 50 | 70,82      | 35,41 ~      |                         | 09/13/2019                     |
|     | 4                       | P00014491   | Grijalva/Benitez,<br>Carlos M.     | Inscrito            | 37      | 50 | 74         | 37 ~         |                         | 09/13/2019                     |
|     | -                       |             |                                    | <ul> <li></li></ul> |         | -  | 50         |              |                         |                                |

5. Una vez ingresadas todas las calificaciones de los estudiantes, en la parte inferior de la pantalla daremos clic en ENVIAR para registrar las notas en la historia académica del estudiante y para regresar daremos clic en Regresar a componentes.

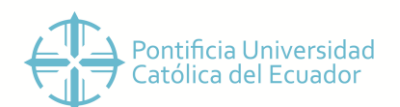

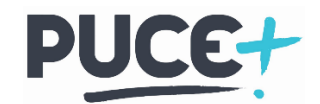

| Registro<br>Número     | Alumno ID | Nombre de<br>Alumno                | Status   | Puntaje | De          | Porcentaje | Calificación | Fecha de<br>Vencimiento | Envío<br>Fecha<br>(MM/DD/YYYY) | Extensión<br>Fecha<br>(MM/DD/YYYY) |
|------------------------|-----------|------------------------------------|----------|---------|-------------|------------|--------------|-------------------------|--------------------------------|------------------------------------|
| 1                      | P00021859 | Fernandez/Reyes,<br>Jose A.        | Inscrito | 32,56   | 50          | 65,12      | 32,56        |                         | Sep 13, 2019                   |                                    |
| 2                      | P00012261 | Figueroa/Figueroa,<br>Estefania E. | Inscrito | 34,76   | 50          | 69,52      | 34,76        |                         |                                |                                    |
| 3                      | P00037079 | Freirmutth/Andino,<br>Carlos G.    | Inscrito | 35,41   | 50          | 70,82      | 35,41 ~      |                         | 09/13/2019                     |                                    |
| 4                      | P00014491 | Grijalva/Benitez,<br>Carlos M.     | Inscrito | 37      | 50          | 74         | 37 ~         |                         | 09/13/2019                     |                                    |
| 5                      | P00014040 | Luzuriaga/Torres,<br>Andrea E.     | Inscrito | 29      | ] <b>50</b> | 58         | 29 ~         |                         | 09/13/2019                     |                                    |
| П                      | P00014694 | Mendoza/Hiler,<br>Lucero S.        | Inscrito |         | ] <b>50</b> |            | Ninguno ~    |                         |                                |                                    |
| 、<br>と                 | P00042472 | Sotomayor/Herrera,<br>Andrés F.    | Inscrito | 41      | 50          | 82         | 41 ~         |                         | 09/13/2019                     |                                    |
| Enviar Restablecer     |           |                                    |          |         |             |            |              |                         |                                |                                    |
|                        |           |                                    |          |         |             |            |              |                         |                                |                                    |
| Regresar a Componentes |           |                                    |          |         |             |            |              |                         |                                |                                    |

#### Registro de Asistencia

Para efecto de esta primera salida del Auto Servicio de Banner se va a ingresar la calificación final de Asistencias al finalizar el semestre.

1. Ingresamos al Autoservicio del Docente y seleccionamos registro de calificaciones

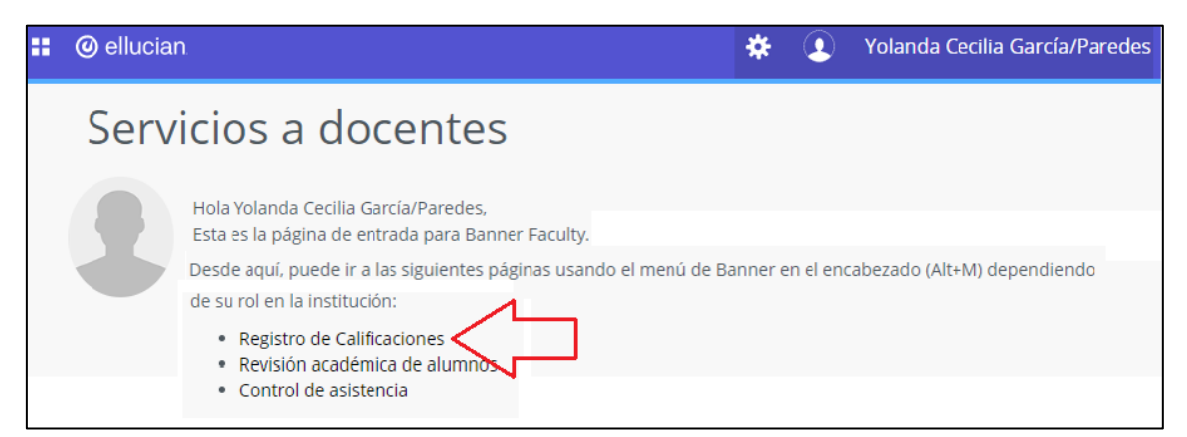

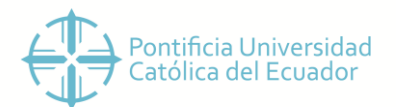

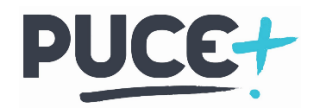

2. En la pantalla de Seleccionar Periodo en la parte superior está el botón Servicios a Docentes y daremos clic

| Examinar                                                   |  |  |  |  |  |  |  |
|------------------------------------------------------------|--|--|--|--|--|--|--|
| Información Personal Servicios a Docentes Menú de Servicio |  |  |  |  |  |  |  |
| Seleccionar Period                                         |  |  |  |  |  |  |  |
| Elegir un Periodo: Segundo P. Ord. 2019 Grado              |  |  |  |  |  |  |  |
| Enviar                                                     |  |  |  |  |  |  |  |

3. En el tablero de Servicios Docentes vamos a dar clic en el recuadro Calificaciones Finales

| Bi<br>In | Bienvenido(a), Alex F. Jaramillo/Álvarez, al Sistema de Información WWW |                          |                          |                                          |  |  |  |  |  |  |  |  |
|----------|-------------------------------------------------------------------------|--------------------------|--------------------------|------------------------------------------|--|--|--|--|--|--|--|--|
| ۲        | Inicio > Docentes y Asesores                                            |                          |                          |                                          |  |  |  |  |  |  |  |  |
|          | Información Personal Sen                                                | vicios a Docentes Menú d | e Servicio               |                                          |  |  |  |  |  |  |  |  |
|          | Menú de Información de                                                  | Selección de Periodo     | Selección de NRC         | Detalle de Horario de Docente            |  |  |  |  |  |  |  |  |
|          |                                                                         |                          |                          |                                          |  |  |  |  |  |  |  |  |
|          | Semana de un Vistazo                                                    | Lista Detallada de Clase | Resumen de Crsu de Clase | Lista de Espera Detallada                |  |  |  |  |  |  |  |  |
|          | Resumen de Lista de Espera                                              | Calificaciones Parciales | Calificaciones Finales   | Resumen de Calificaciones<br>Incompletas |  |  |  |  |  |  |  |  |

4. En el recuadro de calificaciones Finales podremos ingresar en la columna Horas Asistidas el número de horas asistidas a la clase Ej. La materia es de 2 horas semanales \* 16 semanas (Semestre) = 32 horas

Una vez que hayamos ingresado las asistencias de todos los estudiantes presionaremos enviar para registrar en la historia académica del estudiante

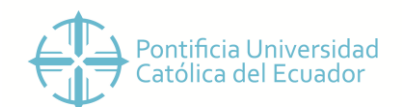

1045

6

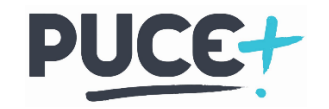

Filosofía de las Finanzas - 04 Q0174 41

NRC: Alumnos Inscritos:

🗥 Enviar calificaciones frecuentemente. Hay un límite de tiempo de 5 minuto(s), iniciado a las 08:43 AM el Sep 17, 2019 para esta página.

| Calificaciones Finales |  |
|------------------------|--|

| Número de<br>Registro | Nombre de<br>Alumno                | ID        | Créditos | Status de<br>Inscripción | Calificación | Pasado | Última Fecha<br>de Asistencia<br>MM/DD/YYYY | Horas<br>Asistidas<br>0-999.99 | Numero de<br>Inscripción |   |
|-----------------------|------------------------------------|-----------|----------|--------------------------|--------------|--------|---------------------------------------------|--------------------------------|--------------------------|---|
| 1                     | Fernandez/Reyes,<br>Jose A.        | P00021859 | 3,000    | Inscrito<br>Jul 18, 2019 | 33,97        | Y      | Ninguno                                     | Ninguno                        | 4                        | 0 |
| 2                     | Figueroa/Figueroa,<br>Estefania E. | P00012261 | 3,000    | Inscrito<br>Sep 16, 2019 | 40,21        | Y      | Ninguno                                     | Ninguno                        | 6                        | 0 |
| 3                     | Freirmutth/Andino,<br>Carlos G.    | P00037079 | 3,000    | Inscrito<br>Jul 17, 2019 | 41,65 ~      | Ν      |                                             | 32,00                          | 3                        | 0 |
| 4                     | Grijalva/Benitez,<br>Carlos M.     | P00014491 | 3,000    | Inscrito<br>Jul 17, 2019 | 38,6 ~       | Ν      |                                             | 32                             | 2                        | 0 |
| 5                     | Luzuriaga/Torres,<br>Andrea E.     | P00014040 | 3,000    | Inscrito<br>Jul 09, 2019 | 37,04 ~      | Ν      |                                             | 32                             | 1                        | 0 |
| ° 🖓                   | Sotomayor/Herrera,<br>Andrés F.    | P00042472 | 3,000    | Inscrito<br>Jul 18, 2019 | 32,84 ~      | Ν      |                                             | 32                             | 5                        | 0 |
| Enviar                | Restablecer                        |           |          |                          |              |        |                                             |                                |                          |   |

5. Si deseamos ingresar las asistencias a otro NRC, debajo del botón de Enviar daremos clic en *Selección de NRC*, seleccionaremos el siguiente NRC y presionaremos enviar.

| Enviar Restablecer                                                                                                    |
|----------------------------------------------------------------------------------------------------|
| 🗥 Enviar calificaciones frecuentemente. Hay un límite de tiempo de 5 minuto(s), iniciado a las 12:25 PM el Sep 19, 2019 para esta pá |
| $\Box$                                                                                                    |
| Selección de Periodo  Selección de NRC  Lista de Clase  Detalle de Horario de Docente  Calificaciones Parciales  Resumen de Ca       |
| Resumen de Lista de Clase                                                                                                    |

| Seleccionar un NRC    |                                              |  |  |  |  |
|-----------------------|----------------------------------------------|--|--|--|--|
| Inicio > Docentes y / | Asesores > Selección de NRC                  |  |  |  |  |
| NRC: 01 PQI11         | 1: TIC aplicadas a la Educación, 1028 (24) ▼ |  |  |  |  |
| Enviar                |                                              |  |  |  |  |

Nos envía a la pantalla del punto 3 de registro de asistencia y repetimos los pasos del punto 4